< ホームページより申込書を自分のパソコンに保存する方法 >

1. JLTF 栃木県支部のホームページを開きます。

トップページ(最初に開かれたページ)の下部に「平成25年度 大会案内」が表示され ているので、スクロールをして画面に表示します。

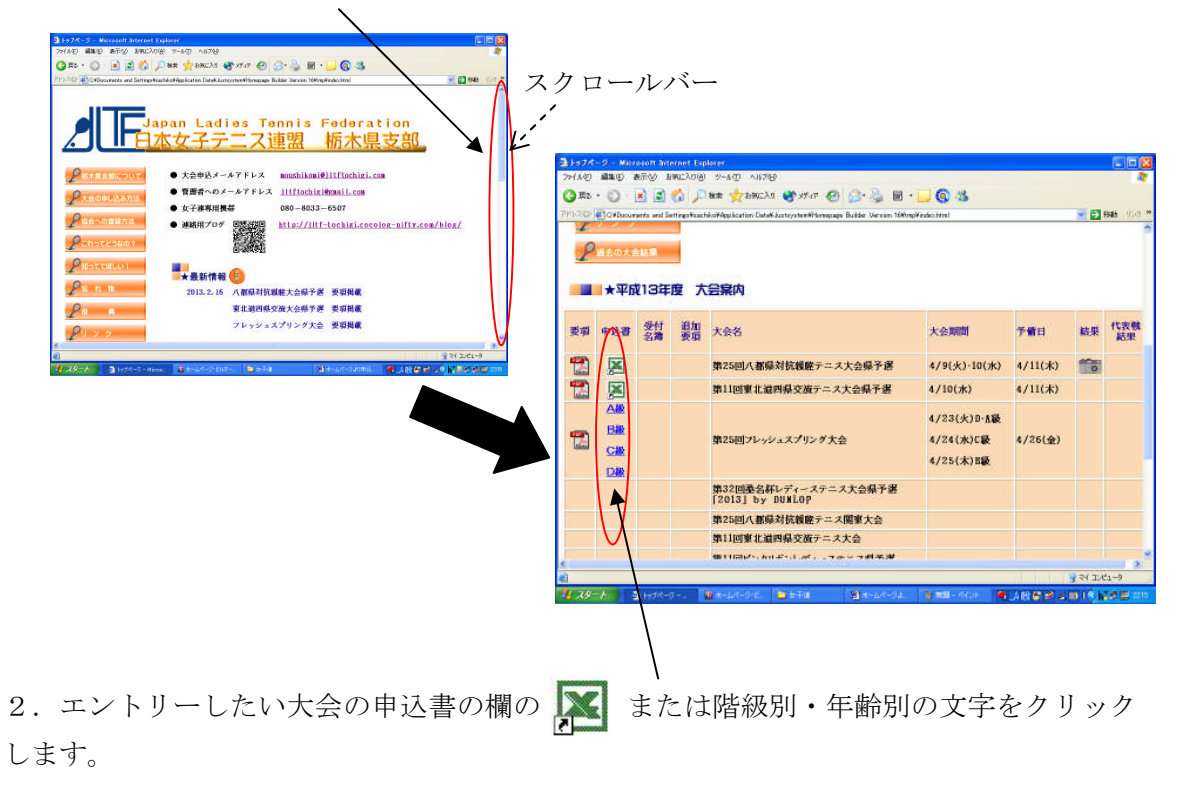

3.「ファイルのダウンロード」の画面が表示されます。

(この画面は個人のパソコンのバージョンによって違いがあります)

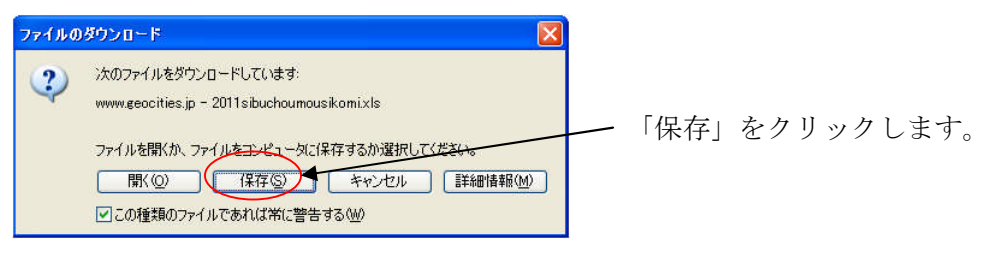

4.「名前を付けて保存」の画面が表示されます。

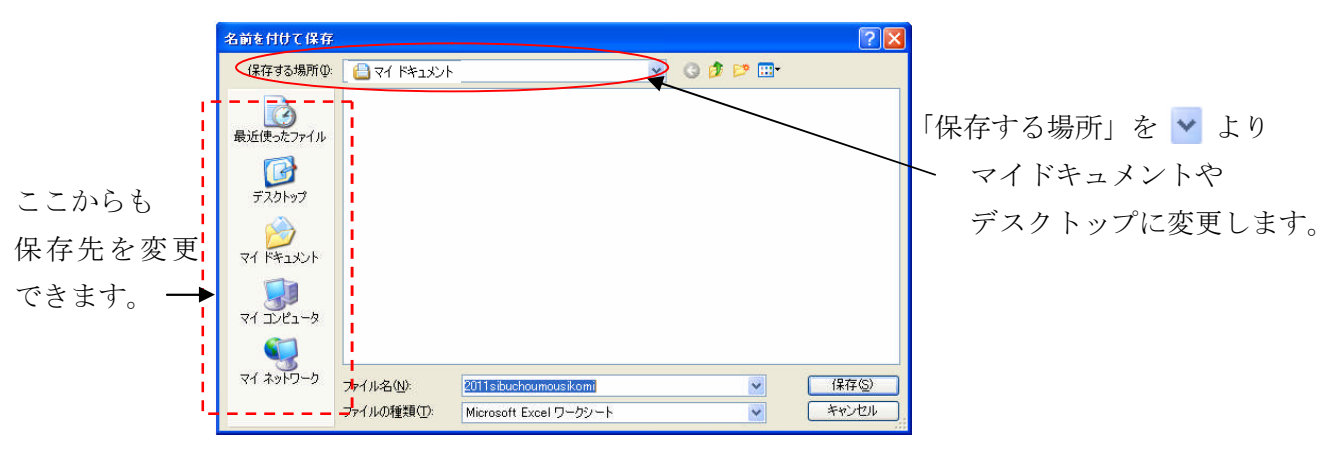

5.「保存する場所」が変更されたら「保存」をクリックします。

| 名前を付けて保存                                                      | ·                                     |                        | ? 🔀   |
|---------------------------------------------------------------|---------------------------------------|------------------------|-------|
| 保存する場所の                                                       | 🕝 デスクトップ                              |                        |       |
| は<br>して<br>して<br>して<br>して<br>して<br>して<br>して<br>して<br>して<br>して | ि २१ १६२४७२<br>२२ २७८२-७<br>२२ २७४७-७ |                        |       |
| ע-בצעב אד<br>ע-באעב אד                                        |                                       | N                      |       |
| マイ ネットワーク                                                     | ファイル名(N):                             | 2011sibuchoumousikomi  | (保存⑤) |
|                                                               | ファイルの種類(工):                           | Microsoft Excel ワークシート | キャンセル |

6.「ダウンロードの完了」画面が表示されます。

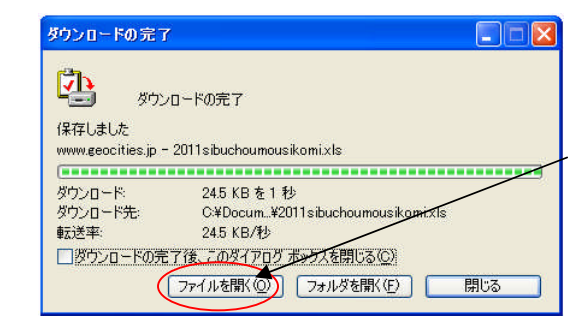

「ファイルを開く」をクリックします。

7. 選んだ申込書が開きます。

| P1ル(F) 編集(E) 表示(V) 接<br>(2015年1月1日) 15<br>(20115)buchoumousikomi<br>A B 0 | 入印 書式(0) ツール(1) データ(0) ウル(4)<br>※ 13 10 10 ・ (2) ・ (2) \cdot (2) \cdot (2) \cdot (2 | 7₩) ^\ ;7₩)<br>  <u>X</u>   <b>(()</b>   <b>(3)</b> 80% •<br>3) (\$7 (\$7 (\$1 (\$1 • \$\stacksform))<br>9) | · D .<br>• A • . |                     |
|---------------------------------------------------------------------------|----------------------------------------------------------------------------------------------------|----------------------------------------------------------------------------------------------------|------------------|---------------------|
| 1<br>2 第1                                                                 | 7回 支部長杯申込書(PC)                                                                                                    |                                                                                                    |                  | 必要事項を入力して           |
| 3<br>4<br>申込代表者                                                           | मा स्व                                                                                                    |                                                                                                    |                  | ┣━━ 📘 上書き保存をクリックします |
| 5 連絡先TEL<br>6 7                                                           | 申込細数                                                                                                    | 88                                                                                                    |                  |                     |
| 8<br>9 <u>ふりがな</u><br>10 氏名                                               | 所属<br>氏名                                                                                                    |                                                                                                    |                  |                     |
| 11<br>12<br>13                                                            |                                                                                                    | -                                                                                                    |                  |                     |
| 14                                                                        |                                                                                                    |                                                                                                    |                  |                     |
| 17 2<br>18                                                                | 5                                                                                                    |                                                                                                    | -                |                     |
| 20 3                                                                      | 6                                                                                                    |                                                                                                    |                  |                     |

●入力の仕方

- ・Excel は日本語入力が出来ない状態で開きます。半角/全角キーを1回押して、右下に「あ」
- と表示されれば「漢字・ひらがな・カタカナ」が入力できます。
- ・セル (マス目) をクリックして入力します。